# Программируемые линейные источники питания постоянного тока eTOMMENS серия eTM-L (SPV)

Инструкция по эксплуатации

| 1 | L Обзор устройства                                                | 4    |
|---|-------------------------------------------------------------------|------|
|   | 1.1 Внешний вид                                                   | 4    |
|   | 1.2 Функции клавиш                                                | 5    |
| 2 | 2 Инструкция по работе с устройством                              | 5    |
|   | 2.1 Управление с помощью передней панели                          | 5    |
|   | 2.2 Способы ввода данных                                          | 6    |
|   | 2.2.1 Ввод цифр                                                   | 6    |
|   | 2.2.2 Ввод с помощью колесика регулировки                         | 6    |
|   | 2.3 Настройка выходного напряжения                                | 6    |
|   | 2.4 Настройка выходного тока                                      | 6    |
|   | 2.5 Настройка защиты от перенапряжения                            | 6    |
|   | 2.5.1 Настройка предельного значения защиты от перенапряжения     | 6    |
|   | 2.5.2 Включение защиты от перенапряжения                          | 7    |
|   | 2.6 Настройка защиты от перегрузки по току                        | 7    |
|   | 2.6.1 Настройка предельного значения защиты от перегрузки по току | 7    |
|   | 2.6.2 Включение защиты от перегрузки по току                      | 7    |
|   | 2.7 Настройка времени задержки выхода                             | 7    |
|   | 2.8 Настройка функций                                             | 7    |
|   | 2.8.1 Настройка запуска                                           | 8    |
|   | 2.8.2 Настройка скорости передачи данных по интерфейсу RS232      | 8    |
|   | 2.8.3 Настройка зуммера                                           | 8    |
|   | 2.8.4 Настройка горячих клавиш                                    | 8    |
|   | 2.8.5 Настройка функции автоматической проверки напряжения        | 8    |
|   | 2.8.6 Настройка аппаратного адреса                                | 9    |
|   | 2.8.7 Настройка функции дистанционного измерения (Remote Sense)   | 9    |
|   | 2.8.8 Выбор источника триггера                                    | 9    |
|   | 2.8.9 Выбор функций триггера                                      | . 10 |
|   | 2.8.10 Выбор отображаемых параметров                              | . 10 |
|   | 2.8.10 Общее время работы                                         | . 10 |
|   | 2.9 Сохранение/выгрузка                                           | . 10 |
|   | 2.9.1 Сохранение                                                  | . 10 |
|   | 2.9.2 Выгрузка                                                    | . 10 |

# Содержание

| 2.10 Работа в автоматическом режиме                    | <br>11 |
|--------------------------------------------------------|--------|
| 2.10.1 Настройка состояния                             | <br>11 |
| 2.10.2 Настройка стартового адреса                     | <br>11 |
| 2.10.3 Настройка конечного адреса                      | <br>11 |
| 2.10.4 Настройка количества циклов выполнения          | <br>11 |
| 2.10.5 Настройка режима запуска                        | <br>11 |
| 2.10.6 Вход/выход из режима автоматического выполнения | <br>11 |
| 3. Удаленное управление                                | <br>12 |
| 3.1 Настройка интерфейсов                              | <br>12 |
| 3.1.1 Интерфейсы                                       | <br>12 |
| 3.1.2 Настройка связи                                  | <br>12 |
| 3.1.2 Набор SCPI-команд                                | <br>12 |

# 1 Обзор устройства

# 1.1 Внешний вид

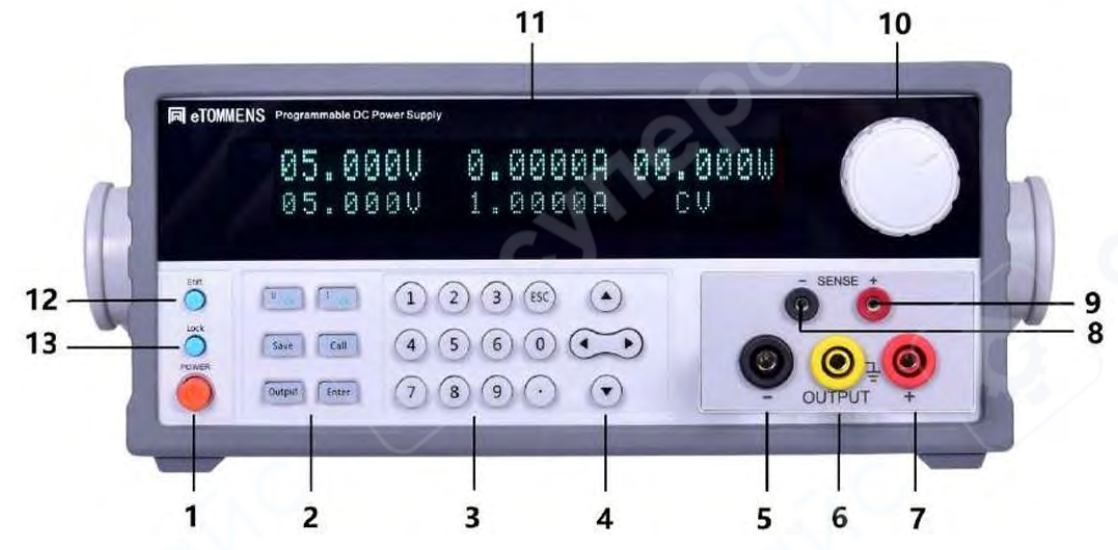

Передняя панель

| 1. Кнопка питания                | 8. Отрицательная клемма SENSE      |  |  |
|----------------------------------|------------------------------------|--|--|
| 2. Функциональные кнопки         | 9. Положительная клемма SENSE      |  |  |
| 3. Цифровая клавиатура           | 10. Колесико регулировки           |  |  |
| 4. Кнопки направления            | 11. Дисплей VFD                    |  |  |
| 5. Отрицательный выходной разъем | 12. Горячая функциональная клавиша |  |  |
| 6. Разъем заземления             | 13. Клавиша блокировки             |  |  |
| 7. Положительный выходной разъем |                                    |  |  |

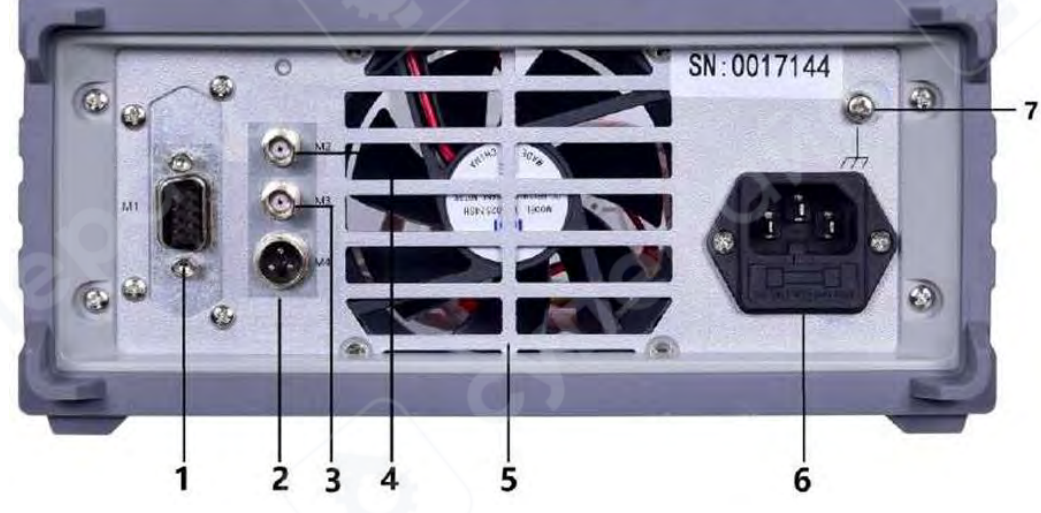

# Задняя панель

| 1. М1 Сигнальный порт (стандартная комплектация | 5. Вентилятор                |  |  |
|-------------------------------------------------|------------------------------|--|--|
| для RS232, дополнительно для RS485, USB, LAN)   |                              |  |  |
| 2. М4 Настраиваемый интерфейс                   | 6. Разъем питания (с         |  |  |
|                                                 | предохранителем)             |  |  |
| 3. МЗ BNC порт внешнего триггера                | 7. Клемма заземления корпуса |  |  |
| 4. М2 Настраиваемый порт BNC                    |                              |  |  |

#### 1.2 Функции клавиш

На передней панели расположены 24 клавиши (не считая клавиши питания), надпись над клавишей обозначает её основную функцию — для её выполнения просто нажмите клавишу. Надпись под клавишей указывает дополнительную функцию: сначала нажмите клавишу [Shift] (на панели отобразится «Shift»), затем нужную клавишу для выполнения этой функции. После нажатия клавиши раздаётся звуковой сигнал (при включенном звуке).

| Клавиша | Основная<br>функция                    | Дополнительная<br>функция | Клавиша | Основная функция                               | Дополнительная<br>функция |  |
|---------|----------------------------------------|---------------------------|---------|------------------------------------------------|---------------------------|--|
| 0       | Ввод цифры 0                           | Не настроена              | 7       | Ввод цифры 7                                   | Настройка LAN             |  |
| 1       | Ввод цифры 1                           | Не настроена              | 8       | Ввод цифры 8                                   | Не настроена              |  |
| 2       | Ввод цифры 2                           | LIST                      | 9       | Ввод цифры 9                                   | Не настроена              |  |
| 3       | Ввод цифры 3                           | Ток                       | •       | Ввод точки (для дробей)                        | Не настроена              |  |
| 4       | Ввод цифры 4                           | Не настроена              | ◆、 →    | Перемещение курсора<br>влево/вправо            | Нет                       |  |
| 5       | Ввод цифры 5                           | TEST                      | ♠, ₽    | Переход на<br>следующую/предыдущую<br>страницу | Нет                       |  |
| 6       | Ввод цифры 6                           | Pulse                     | Enter   | Подтверждение                                  | Нет                       |  |
| U       | Настройка<br>напряжения                | Не настроена              | I       | Настройка тока                                 | Не настроена              |  |
| Save    | Сохранение                             | Не настроена              | Call    | Выборка                                        | Не настроена              |  |
| Output  | Включение или<br>отключение<br>вывода  | Нет                       | Lock    | Блокировка                                     | Menu                      |  |
| Shift   | Выбор<br>дополнительной Нет<br>функции |                           | Esc     | Отмена                                         | Нет                       |  |

#### 2 Инструкция по работе с устройством

#### 2.1 Управление с помощью передней панели

1. Все значения напряжения и тока в данном приборе и руководстве указаны в вольтах **V** и амперах **A**.

2. По умолчанию прибор настроен на управление с помощью передней панели. После включения питания все необходимые настройки прибора можно производить с помощью передней панели.

3. При переключении прибора в режим дистанционного управления для возврата к управлению с панели нажмите кнопку [Lock], после чего прибор вернётся в режим управления с помощью передней панели.

#### 2.2 Способы ввода данных

#### 2.2.1 Ввод цифр

Для ввода необходимого значения используйте цифровую клавиатуру, затем подтвердите выбор нажатием клавиши [Enter]. С помощью клавиши [Esc] при необходимости можно удалить введенное значение, после чего можно повторить ввод.

#### 2.2.2 Ввод с помощью колесика регулировки

В ходе работы, когда требуется непрерывная регулировка сигнала, можно использовать колесико регулировки. При повороте вправо значение увеличивается на 1, с возможностью переноса в старший разряд. При повороте влево значение уменьшается на 1, с возможностью заёма из старшего разряда. Изменения значений вступают в силу немедленно после регулировки.

#### 2.3 Настройка выходного напряжения

Нажмите клавишу [U], после чего замигает курсор параметров напряжения.

Способ настройки: Введите значение с помощью цифровых клавиш, подтвердите ввод нажатием клавиши [Enter].

Пример: Настройка выходного напряжения 32.000V.

[U] [3] [2] [.] [0] [0] [0] [Enter]

#### 2.4 Настройка выходного тока

Нажмите клавишу [I], после чего замигает курсор параметров тока.

Способ настройки: Введите значение с помощью цифровых клавиш, подтвердите ввод нажатием клавиши [Enter].

Пример: Настройка выходного тока 3.200А.

[I] [3] [.] [2] [0] [0] [Enter]

#### 2.5 Настройка защиты от перенапряжения

Данная функция защищает блок питания и подключенное оборудование (DUT) при превышении заданного напряжения. Перед использованием необходимо включить функцию защиты от перенапряжения и установить предельное значение. Если выходное напряжение превысит установленный лимит, выход автоматически отключится, на дисплее появится значок "**OVP**", а регулировка напряжения будет ограничена установленным защитным значением.

Не допускайте подачу внешнего напряжения на выходе, превышающего 120% от номинального значения, так как это может привести к повреждению внутренних компонентов устройства!

При срабатывании защиты от перенапряжения необходимо проверить внешние причины возникновения неисправности. После устранения внешних факторов питание можно восстановить с помощью кнопки ON/OFF.

#### 2.5.1 Настройка предельного значения защиты от перенапряжения

Нажмите клавиши [U] [▼], на дисплее появится надпись "Parameter OVP Set".

Способ настройки: Введите значение с помощью цифровых клавиш, подтвердите ввод нажатием клавиши [Enter].

Пример: Настройка предельного значения защиты от перенапряжения 33.0 V.

# [U] [▼] [3] [3] [.] [0] [Enter]

#### 2.5.2 Включение защиты от перенапряжения

Для включения или отключения данной функции нажмите кнопки **[U] [▼]**, пока на дисплее не появится надпись **"Parameter OVP Status"**. Затем с помощью колесика регулировки включите/отключите данную функцию.

#### 2.6 Настройка защиты от перегрузки по току

Функция защиты от перегрузки по току предназначена для защиты блока питания при превышении заданного значения тока нагрузки. Перед началом работы необходимо включить данную функцию и установить предельное значение тока. Когда ток нагрузки превышает установленный порог, система мгновенно отключает выходное напряжение, на дисплее появляется значок **"OCP"**, а диапазон регулировки тока автоматически ограничивается заданным защитным значением.

#### 2.6.1 Настройка предельного значения защиты от перегрузки по току

Нажмите клавиши [I] [▼], на дисплее появится надпись "Parameter OCP Set".

Способ настройки: Введите значение с помощью цифровых клавиш, подтвердите ввод нажатием клавиши [Enter].

Пример: Настройка предельного значения защиты от перегрузки по току 3.30 А.

[I] [▼] [3] [.] [3] [0] [Enter]

#### 2.6.2 Включение защиты от перегрузки по току

Для включения или отключения данной функции нажмите кнопки **[I] [▼]**, пока на дисплее не появится надпись **"Parameter OCP Status"**. Затем с помощью колесика регулировки включите/отключите данную функцию.

#### 2.7 Настройка времени задержки выхода

Нажмите клавиши **[I]** и **[V]**, на дисплее появится надпись "Parameter Delay".

Способ настройки: Введите значение с помощью цифровых клавиш, подтвердите ввод нажатием клавиши [Enter].

Пример: Настройка задержки 99999 секунд.

[9] [9] [9] [9] [9] [Enter].

Примечание: Данная настройка задержки активируется только в режиме автоматического цикла и сохраняется в памяти вместе с другими параметрами при записи пресета.

# 2.8 Настройка функций

Для входа в меню настроек функций удерживайте клавишу [Shift], затем нажмите [Lock]. В данном режиме с помощью клавиш [▲] и [▼] можно переключаться между доступными опциями текущей функции.

#### 2.8.1 Настройка запуска

Для восстановления заводских настроек удерживайте клавишу [▼], пока на дисплее не появится надпись "Utility INIT", затем с помощью колесика регулировки выберите ON или OFF.

Чтобы настроить состояние вывода при включении питания, снова нажмите и удерживайте клавишу [▼], на экране отобразится "Utility OUT RECALL", и установите один из режимов:

- **00 Off Def** выход отключен (состояние по умолчанию)
- 01 Off Set восстановление состояния на момент последнего выключения
- **02 On Set** активация последних сохранённых пользовательских настроек

#### 2.8.2 Настройка скорости передачи данных по интерфейсу RS232

Для настройки скорости передачи данных через интерфейс RS232 удерживайте клавишу [▼], пока на дисплее не появится надпись "Utility Baud", затем введите код, соответствующий необходимой скорости передачи, чтобы обеспечить совместимость с параметрами удаленного управления компьютером.

| Код                            | 0    | 1    | 2    | 3    | 4     | 5     | 6     | 7      |
|--------------------------------|------|------|------|------|-------|-------|-------|--------|
| Скорость<br>передачи<br>данных | 1200 | 2400 | 4800 | 9600 | 19200 | 38400 | 57600 | 115200 |

В таблице ниже приведена таблица соответствия кодов и скорости передачи данных.

Способ 1: Введите значение с помощью цифровых клавиш, подтвердите ввод нажатием клавиши [Enter].

Способ 2: Настройте значение с помощью колесика регулировки.

#### 2.8.3 Настройка зуммера

Для включения или отключения данной функции нажмите кнопку [▼], пока на дисплее не появится надпись "Utility Beep". Затем с помощью колесика регулировки включите/отключите данную функцию.

#### 2.8.4 Настройка горячих клавиш

Для включения или отключения данной функции нажмите кнопку [▼], пока на дисплее не появится надпись "Utility HotKey". Затем с помощью колесика регулировки включите/отключите данную функцию.

После включения функции: нажмите цифру 0-9 для вызова сохраненных параметров соответствующей группы из памяти.

#### 2.8.5 Настройка функции автоматической проверки напряжения

Для включения или отключения данной функции нажмите кнопку [▼], пока на дисплее не появится надпись "Utility VSelfTest". Затем с помощью колесика регулировки включите/отключите данную функцию.

После включения функции система автоматически отслеживает выходное напряжение и корректирует его, уменьшая расхождение с установленным значением.

#### 2.8.6 Настройка аппаратного адреса

Нажмите кнопку [▼], пока на дисплее не появится надпись "Utility Address". Введите значение от 1 до 250 с помощью цифровых клавиш, подтвердите ввод нажатием клавиши [Enter].

#### 2.8.7 Настройка функции дистанционного измерения (Remote Sense)

При значительном потреблении тока нагрузкой на соединительных проводах между источником питания и клеммами нагрузки возникает падение напряжения. В режиме стабилизации напряжения функция дистанционного сенсора автоматически компенсирует это падение.

Перед использованием функции дистанционного измерения необходимо перевести источник питания в режим Remote Sense, при этом включать данную функцию можно только при отключенном выходе.

Для включения или отключения данной функции нажмите кнопку [▼], пока на дисплее не появится надпись "Utility Sense". Затем с помощью колесика регулировки включите/отключите данную функцию.

Схема ниже иллюстрирует корректное подключение проводов:

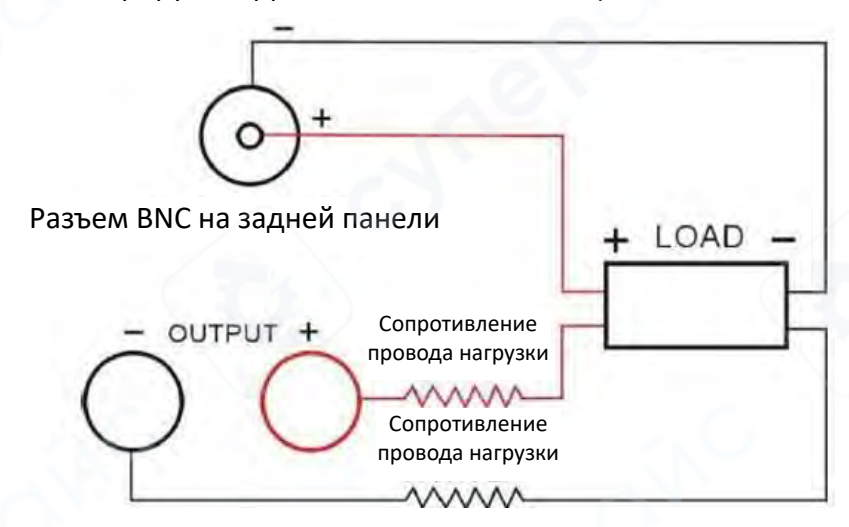

Выходной разъем на передней панели

#### 2.8.8 Выбор источника триггера

Для настройки удерживайте клавишу [**▼**] до появления на дисплее надписи "Utility TRISOU", затем с помощью цифровых клавиш 0-99 или колесика регулировки выберите нужный источник триггера.

Доступные варианты:

1 EXT - внешний триггер по кнопке.

**3 Pulse** - TTL-триггер через заднюю панель.

**0 ІММ** - мгновенный триггер по команде "TRIGger:IMMediate" (в этом режиме другие типы триггера отключаются).

2 Bus - триггер через интерфейс связи.

9

#### 2.8.9 Выбор функций триггера

Для настройки удерживайте клавишу [▼] до появления на дисплее надписи "Utility TRIFUN", затем с помощью цифровых клавиш 0-99 или колесика регулировки выберите нужную функцию триггера.

0 **Output** – переключение состояния выхода.

1 List – пошаговое выполнение запрограммированных выходных значений.

#### 2.8.10 Выбор отображаемых параметров

Для настройки удерживайте клавишу [▼] до появления на дисплее меню "Utility Disp", затем с помощью цифровых клавиш 0-99 или колесика регулировки введите параметр и выберите дополнительный отображаемый параметр.

**0 Power** – дополнительное отображение мощности

1 Resistor – дополнительное отображение сопротивления нагрузки

2 Time – дополнительное отображение общего времени вывода

#### 2.8.10 Общее время работы

Для просмотра общего времени работы источника питания нажмите и удерживайте клавишу [▼] до появления на дисплее надписи "Utility Uptime".

#### 2.9 Сохранение/выгрузка

#### 2.9.1 Сохранение

Блок питания позволяет сохранять часто используемые параметры в 100 ячейках энергонезависимой памяти для удобного и быстрого доступа. В сохраненные параметры входят: значения выходного напряжения, значения выходного тока, параметры защиты от перенапряжения и перегрузки по току, состояния защиты от перенапряжения и перегрузки по току, а также время задержки.

Для сохранения: нажмите и удерживайте клавишу [Save], пока на дисплее не отобразится надпись "Utility Store". Затем с помощью цифровых клавиш введите номер ячейки памяти от 0 до 99 и нажмите [Enter], чтобы сохранить текущие параметры в указанную ячейку памяти.

**Пример:** Сохранение настроек в ячейку памяти под номером 5: **[5] [Enter]**.

#### 2.9.2 Выгрузка

Для выгрузки ранее сохраненных настроек из памяти нажмите и удерживайте клавишу [Call], пока на дисплее не появится надпись "Utility Recall". Затем введите номер ячейки памяти (от 0 до 99) с помощью цифровых клавиш и нажмите [Enter], чтобы выгрузить параметры из указанной ячейки памяти.

**Пример:** Выгрузка настроек из ячейки памяти под номером 5: [5] [Enter].

#### 2.10 Работа в автоматическом режиме

#### 2.10.1 Настройка состояния

Нажмите клавиши [Shift] [2], после чего на дисплее отобразится надпись "Auto Status". Для переключения между доступными опциями в текущем режиме используйте клавиши [▲] или [▼]. Затем с помощью колесика регулировки включите/отключите данную функцию.

# 2.10.2 Настройка стартового адреса

Для настройки удерживайте клавишу **[▼]**, пока на дисплее не появится надпись **"Auto Start"**, затем задайте стартовый адрес внутренней памяти одним из способов:

**Способ 1:** Введите цифру от 0 до 9 с помощью цифровой клавиатуры и подтвердите выбор нажатием **[Enter]**.

Способ 2: Настройте значение с помощью колесика регулировки. Пример: Задайте стартовый адрес внутренней памяти на 0. [0] [Enter].

# 2.10.3 Настройка конечного адреса

Для настройки удерживайте клавишу **[▼]**, пока на дисплее не появится надпись **"Auto End"**, затем задайте конечный адрес внутренней памяти одним из способов:

**Способ 1:** Введите цифру от 0 до 9 с помощью цифровой клавиатуры и подтвердите выбор нажатием [Enter].

Способ 2: Используйте клавиши [◀] или [▶] для перемещения курсора к нужной позиции, настройте значение с помощью колесика регулировки.

Пример: Задайте конечный адрес внутренней памяти на 8.

[8] [Enter].

# 2.10.4 Настройка количества циклов выполнения

Для настройки удерживайте клавишу **[▼]**, пока на дисплее не появится надпись **"Auto Cycle"**, затем задайте количество циклов выполнения одним из способов:

**Способ 1**: Введите необходимое число повторений (0-99999) с помощью цифровых клавиш 0-9 и подтвердите выбор нажатием **[Enter]**. При вводе значения **0** программа будет выполняться в бесконечном цикле до принудительной остановки.

Способ 2: Настройте значение с помощью колесика регулировки.

Пример: Задайте количество циклов выполнения на 99.

[9] [9] [Enter].

# 2.10.5 Настройка режима запуска

Удерживайте клавишу [▼] до появления на дисплее надписи "Auto Mode", затем с помощью колесика регулировки выберите режим: "O Continuous" - непрерывный цикличный режим выполнения программы без остановок. "1 Step" - пошаговый режим, при котором каждый следующий этап программы требует отдельного триггера для активации.

# 2.10.6 Вход/выход из режима автоматического выполнения

При активации состояния "Auto Status" (ON) загорается индикатор "I", сигнализируя о переходе в автоматический режим. В непрерывном режиме на дисплее отображается оставшееся время выполнения текущей группы параметров. После

нажатия [On/Off] активируется выход, и система начинает автоматическое выполнение программы.

В пошаговом режиме нажмите на клавишу [On/Off] для включения выхода, при этом каждое новое срабатывание триггера обновляет набор выходных данных (одна группа параметров за одно срабатывание).

#### 3. Удаленное управление

Данная серия блоков питания поддерживает режим дистанционного управления, оснащена интерфейсом RS232 для связи с компьютером и позволяет реализовать все функции панели управления через программное обеспечение главного компьютера.

#### 3.1 Настройка интерфейсов

#### 3.1.1 Интерфейсы

На задней панели прибора предусмотрены следующие интерфейсы для подключения: RS232, RS485, USB и LAN, как показано на схеме ниже.

| (::::)          |                 |               | +                 |
|-----------------|-----------------|---------------|-------------------|
| Интерфейс RS232 | Интерфейс RS485 | Интерфейс USB | Сетевой интерфейс |

#### 3.1.2 Настройка связи

Для подключения к СОМ-порту ПК используйте следующие параметры:

- (1) Скорость передачи: 9600
- (2) Контроль четности: None
- (3) Бит данных: 8
- (4) Стоп-бит: 1
- (5) Управление потоком: None

Примечание 1: Если блок питания не реагирует на удаленное управление, проверьте:

- Целостность кабеля связи
- Корректность подключения контактов между кабелем, блоком питания и ПК
- Надежность фиксации разъемов
- Соответствие параметров связи в ПО настройкам из раздела 3.1.2
- Использование символа конца команды перевод строки (шестнадцатеричный код 0Х0А)

**Примечание 2:** Для возврата к локальному управлению с панели прибора нажмите клавишу **[Lock]**.

# 3.1.2 Набор SCPI-команд

Полный перечень программируемых команд SCPI приведен в руководстве по программированию.